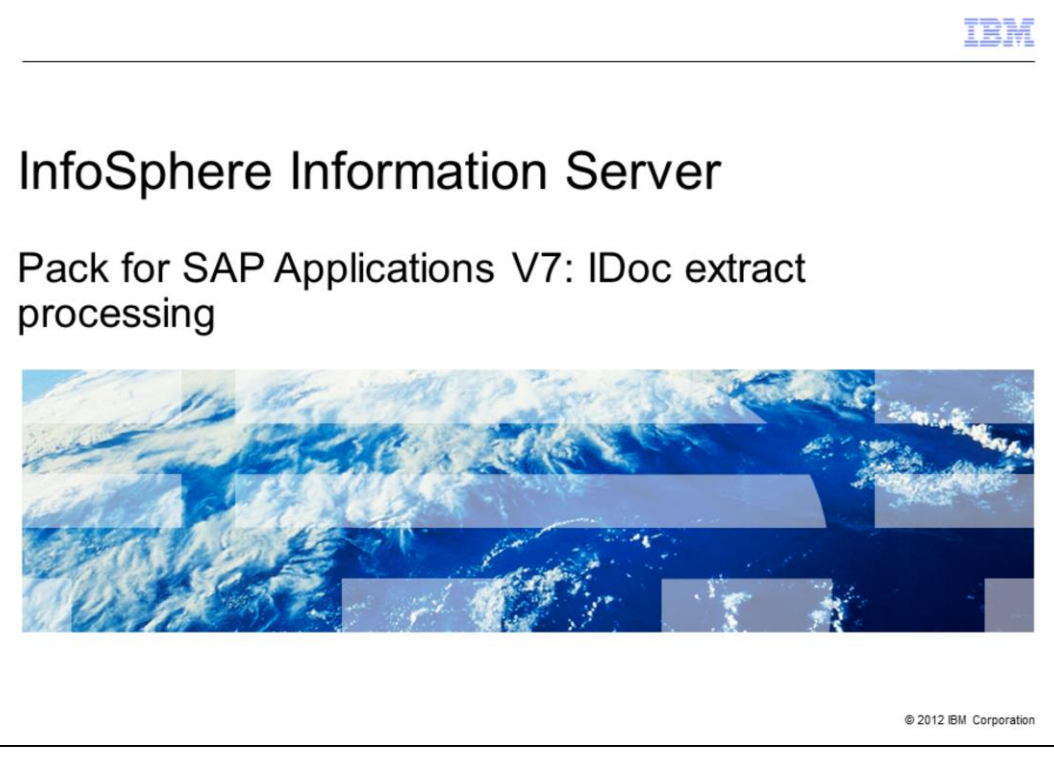

This presentation will discuss the IDoc extract processing and IDoc extract processing changes in version 7 of the Pack for SAP Applications. This presentation uses screen captures from the InfoSphere<sup>®</sup> Information Server Pack for SAP Applications version 7. This presentation is applicable for Information Server versions 8.5.01 and higher.

|                                  |                                                      | TBM                    |
|----------------------------------|------------------------------------------------------|------------------------|
| Objectives                       |                                                      |                        |
|                                  |                                                      |                        |
|                                  |                                                      |                        |
| <ul> <li>SAP termino</li> </ul>  | logy                                                 |                        |
| <ul> <li>IDoc Extract</li> </ul> | Connector configuration                              |                        |
| <ul> <li>IDoc Manage</li> </ul>  | er service details                                   |                        |
| <ul> <li>IDoc process</li> </ul> | sing overview                                        |                        |
| <ul> <li>Changes in I</li> </ul> | Doc stages                                           |                        |
|                                  |                                                      |                        |
|                                  |                                                      |                        |
|                                  |                                                      |                        |
|                                  |                                                      |                        |
|                                  |                                                      |                        |
|                                  |                                                      |                        |
|                                  |                                                      |                        |
| 2                                | Pack for SAP Applications V7: Doc extract processing | © 2012 IBM Corporation |

The objectives of this presentation are to discuss some basic SAP terminology and IDoc extract processing. The presentation will examine the DataStage<sup>®</sup> IDoc extract stage and the IDoc Manager service changes. It also provides details and common IDoc extract processes supporting a successful IDocs transport.

|                                                                                                    | IBM                    |
|----------------------------------------------------------------------------------------------------|------------------------|
| SAP terminology                                                                                                    |                        |
|                                                                                                    |                        |
|                                                                                                    |                        |
| <ul> <li>ALE - Application Link Enabling</li> <li>Bilateral, message-oriented form of data transfer</li> </ul>                                                                                                    |                        |
| <ul> <li>IDoc - Intermediate Document         <ul> <li>Standard SAP proprietary external document format</li> <li>Message that is a hierarchal package of related records</li> <li>Allow different application systems to be linked by way of a message-based</li> </ul> </li> </ul> | interface              |
| RFC - Remote Function Call                                                                                                    |                        |
| tRFC- Transactional Remote Function Call                                                                                                    |                        |
| <ul> <li>CREMAS - Master vendor IDoc name</li> </ul>                                                                                                    |                        |
| <ul> <li>SAP Gateway- a CPIC-based program which supports RFC requests</li> </ul>                                                                                                    |                        |
| <ul> <li>JCo Libraries – SAP Java Connector libraries</li> </ul>                                                                                                    |                        |
| NW RFC SDK Libraries – NetWeaver RFC Standard Development Kit libraries                                                                                                    |                        |
| <ul> <li>PSA - Persistent Staging Area</li> </ul>                                                                                                    |                        |
|                                                                                                    |                        |
| 3 Pack for SAP Applications V7: Doc extract processing                                                                                                    | © 2012 IBM Corporation |

There is some basic SAP terminology that is important to understand.

ALE stands for Application Link Enabling. ALE is a bilateral, message-oriented form of data transfer. ALE technology enables integration of business processes between SAP and external systems.

IDoc stands for Intermediate Document. IDoc is a standard SAP proprietary document format. An IDoc is a message that is a hierarchal package of related records, generated by SAP in an SAP exchange format. IDocs allow different application systems to be linked by way of a message-based interface.

RFC stands for Remote Function Call and tRFC stands for transactional Remote Function Call.

CREMAS is the name of the master vendor IDoc.

Each instance of an SAP System has a gateway. The gateway enables communication between work processes and external programs. It carries services which support RFC requests.

JCo Libraries refers to SAP Java Connector libraries.

NW RFC SDK 7.01 Libraries stands for NetWeaver RFC Standard Development Kit Libraries version 7.01.

Finally, PSA stands for Persistent Staging Area and it is a file system for data storage.

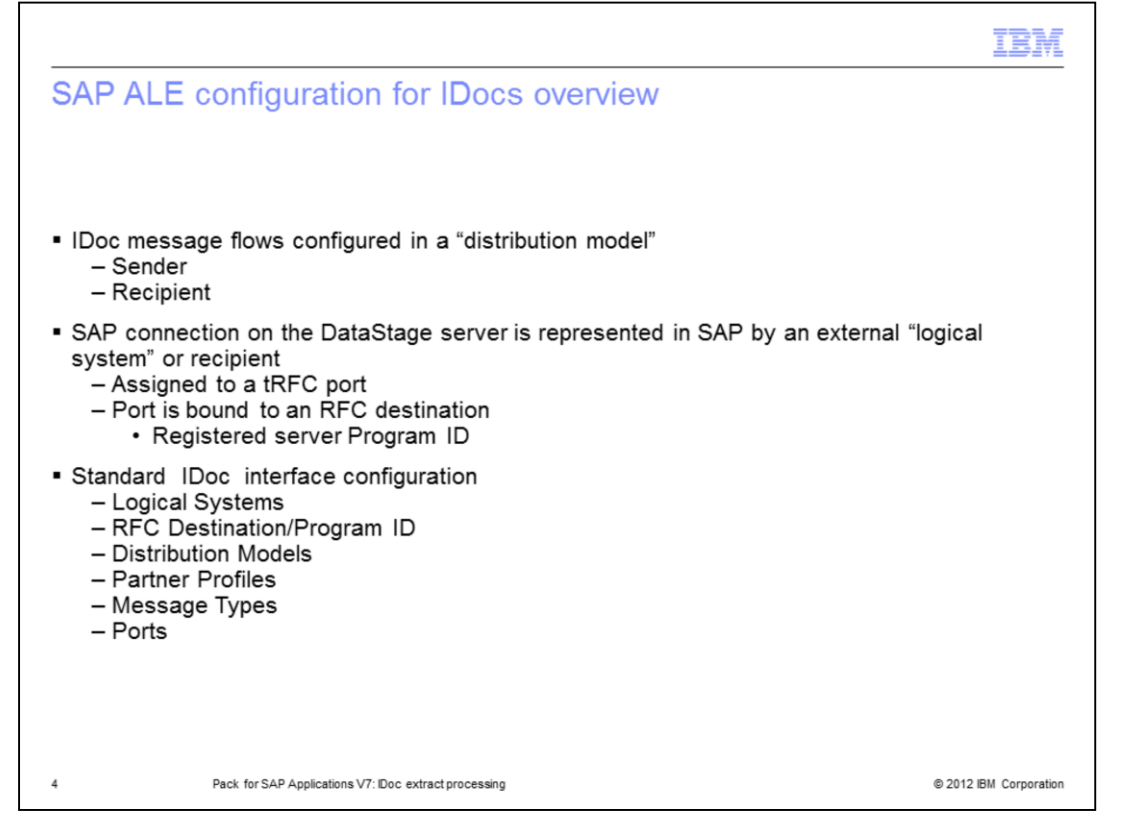

An IDoc can be generated at any point in a transaction process. For example, during a shipping transaction process, an IDoc can be generated that includes the data fields required to print a shipping manifest. After a user performs an SAP transaction, one or more IDocs are generated in the sending database and passed to the SAP Gateway. The Gateway Service performs RFCs using the port definition and the RFC destination specified in the partner profile.

For more details, see the SAP R/3 Pack: ALE Partner Profile configuration for IDoc extract processing IBM Education Assistant presentation.

|                          |                                                                                                    |                                                         | IBM                    |
|--------------------------|----------------------------------------------------------------------------------------------------|---------------------------------------------------------|------------------------|
| Outboun                  | d IDoc process                                                                                                    | ing: Sending IDocs                                      |                        |
| <ul> <li>Send</li> </ul> | vendor Application                                                                                                    |                                                         |                        |
| <ul> <li>Send</li> </ul> | vendor master IDoc                                                                                                    |                                                         |                        |
| 1                        |                                                                                                    | ្ត<br>ពេលមាន សមភភ (ការ) (ទ)ត                            | SAD                    |
| Q                        | CAP Easy Access                                                                                                    | Concertation                                            |                        |
|                          | Concrete     Concrete     Concrete |                                                         |                        |
|                          |                                                                                                    | SAP DEMO SYSTEMS<br>THE RESTANDED IN A DES<br>TIDES ERP |                        |
|                          |                                                                                                    | ि (DH (1) 600 년)                                        | bocasay11 [MS]         |
| 5                        | Pack for SAP Applications V7: IDc                                                                                                    | c extract processing                                    | © 2012 IBM Corporation |

This slide displays the initial SAP applications window after connecting to an SAP client system with a dialog user.

To send a vendor master IDoc to the DataStage server, type the /nBD14 transaction code in the navigation window displayed on this slide, and press Enter.

For the detailed information on how to send IDocs and to view IDoc metadata on the SAP side see SAP R/3 Pack: IDoc extract processing IBM Education Assistant presentation.

|                                                                                                    | IBM                    |
|----------------------------------------------------------------------------------------------------|------------------------|
| New IDoc connector stages                                                                                                    |                        |
|                                                                                                    |                        |
|                                                                                                    |                        |
| <ul> <li>IDoc RFC SDK Classic Libraries were replaced with SAP NW SDK 710+</li> </ul>                                                          |                        |
| <ul> <li>IDoc runtime components are written in Java</li> </ul>                                                                                |                        |
| All communication with SAP are done by way of JCo 3.0.2+ library                                                                               |                        |
| <ul> <li>At installation time, both IDoc extract and load stages are registering as common<br/>stages with plug-in custom stage GUI</li> </ul> | connector              |
|                                                                                                    |                        |
|                                                                                                    |                        |
|                                                                                                    |                        |
|                                                                                                    |                        |
|                                                                                                    |                        |
|                                                                                                    |                        |
|                                                                                                    |                        |
|                                                                                                    |                        |
| 6 Pack for SAP Applications V7: Doc extract processing                                                                                         | © 2012 IBM Corporation |

The existing SAP R3 Pack 6.5 depends on obsolete SAP C++ APIs that have not been supported by SAP since SAP Web Application Server 6.1 and is using the classic RFC SDK library that is also obsolete.

In the Pack for SAP Applications version 7 all new development was done using SAP Java Connector library, NetWeaver RFC SDK Library and Java implementation for the IDoc Server.

The SAP Pack installer was adapted to register the IDoc stages as common connector stages. The old version 6.5 IDoc stages remains untouched by the installer.

It is important to note, in the Pack for SAP Applications version 7, all stages user interface, ABAP runtime and BAPI runtime are using the SAP NetWeaver RFC Library. IDoc Listener and IDoc stage runtime require the SAP Java Connector.

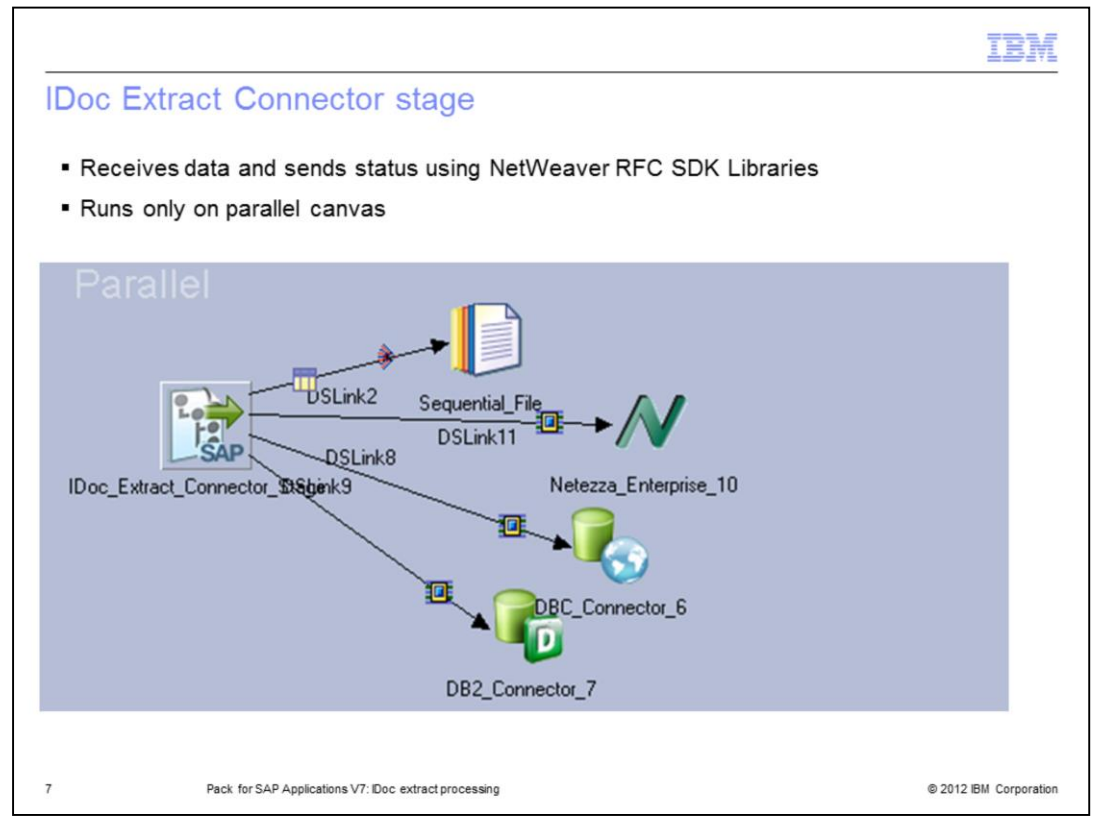

This slide displays the example of a DataStage job that is designed to process IDocs to data targets.

On the left side, there is a new icon of the IDoc Extract Connector stage. IDoc Extract Connector is a stage that can be used with DataStage parallel jobs.

The IDoc Extract Connector stage connects to the SAP system at design- and run-time, and processes IDocs using the NetWeaver RFC SDK Libraries.

It is important to note that there are two parts supporting IDoc processing on the DataStage server: the IDoc Extract Connector stage and the IDoc Manager service.

The IDoc Manager is a separate service outside the DataStage canvas that manages IDoc Servers and does all administrating, processing and controlling work by way of JCo Libraries.

For details on what the IDoc Manager does, see slide 16.

| SAP CONNECTION CONTIG         Stage Qutput         Stage Qutput         Stage name:         [Doc_Extract_Connector_Stage_0         General         [Doc Type   Options   NLS   Advanced]         DataStage Connection to SAP         Name         [BOCASAPIDES5         Description         [Doc_statict]         Quescription         Quescription | Add Carcel | Цеф |
|----------------------------------------------------------------------------------------------------|------------|-----|
|----------------------------------------------------------------------------------------------------|------------|-----|

The IDoc Extract Connector should be configured to connect to the SAP system.

To create a new connection, open the IDoc Extract Connector and click the drop down list for the 'DataStage Connection to SAP' property on the General tab. Choose the New option. Type in the logon connection details for the fields in the Connection Properties window.

|                                                                                           | IBM                    |
|-------------------------------------------------------------------------------------------|------------------------|
| SAP connection properties – IDoc Listener settings                                        |                        |
| <ul> <li>IDoc Listener settings</li> </ul>                                                |                        |
| <ul> <li>Provide IDoc Listener Program ID</li> </ul>                                      |                        |
| <ul> <li>Set number of processes</li> </ul>                                               |                        |
| <ul> <li>Uncheck Acknowledge IDocs receipt to R/3 for better performance</li> </ul>       |                        |
|                                                                                           |                        |
| Connection Properties                                                                     |                        |
| Connection Name Description                                                               |                        |
| Connection and Logon Details IDoc Listener Settings DataStage Job Options for IDocs       |                        |
| ✓ Listen for IDocs received through this connection □IDoc Listener SAP Connection Details |                        |
| Doc Listener Program ID Application Server System Number                                  |                        |
| RFC_ProgramID                                                                             |                        |
| Acknowledge IDoc receipt to R/3 system                                                    |                        |
| Number of Servers for this Connection:                                                    |                        |
| Add Cancel                                                                                |                        |
| 9 Pack for SAP Applications V7: Doc extract processing                                    | © 2012 IBM Corporation |

Each SAP connection has its own set of IDoc Server processes. To configure IDoc Servers, also known as the IDoc Listeners, choose the 'IDoc Listener Settings' tab to provide the Program ID value with which the IDoc Servers are listening to at the SAP Gateway.

The default number of IDoc Server processes is one per connection. It can be configured to process more than one by selecting the 'Number of Servers for this Connection', as displayed on this slide in the red oval. This will increase the number of registered IDoc Server processes at the gateway, therefore, enabling multi-threading of requests.

It is important to note that performance is better if the check box "Acknowledge IDoc receipt to R/3 system" is not checked.

| IBA                                                                                             | ſ    |
|-------------------------------------------------------------------------------------------------|------|
| SAP connection properties – Online and offline job run options                                  | _    |
| <ul> <li>DataStage Job Options for IDocs</li> </ul>                                             |      |
| Configure jobs to run automatically                                                             |      |
| <ul> <li>Enter login information for DataStage server</li> </ul>                                |      |
| <ul> <li>Connection information</li> </ul>                                                      |      |
| <ul> <li>Stored in save format as older versions</li> </ul>                                     |      |
| <ul> <li>Stored in directory defined by \$DSSAPHOME under directory DSSAPConnections</li> </ul> |      |
| Connection Properties X                                                                         |      |
| Connection Name Description                                                                     |      |
|                                                                                                 |      |
| Connection and Logon Details IDoc Listener Settings DataStage Job Options for IDocs             |      |
| Eun appropriate DataStage jobs automatically after receiving IDocs from this SAP system         |      |
| Default DataStage Logon Details for Running the Jobs                                            |      |
| User Name Doman<br>dsadm VDW03SEC.ascential.co                                                  |      |
| Password Server                                                                                 |      |
| VDW03SEC F Read ID oc metadata from a file                                                      |      |
| DSJDB Passgord File Path           Browsg         ID og Metadata File Path                      |      |
| 10 Add Cancel BM Corpora                                                                        | tion |

Next, proceed to the 'DataStage Job Options for IDocs' tab.

To start the DataStage job online, enable the 'Run appropriate DataStage jobs automatically after receiving IDocs from this SAP system's check box. Provide the user name and the password for connection to the DataStage server, otherwise, leave it unchecked to schedule the job run offline.

Finally, click the Add button to complete creation of the SAP connection.

Connection configuration information in version 7 is stored in the same format like in older versions under the location defined by \$DSSAPHOME environment variable in the directory named 'DSSAPConnections'.

|                                                                                                    | BM         |
|----------------------------------------------------------------------------------------------------|------------|
| Configuring IDoc types (1 of 3)                                                                                   |            |
|                                                                                                    |            |
| No     DDoc_Extract_connector_Stage_U - SAPIDocExtractConnectorPX stage       Stage     Dutput                    |            |
| Stage name:<br>[IDoc_Extract_Connector_Stage_0                                                                    |            |
| General [Doc Type] Opin's NLS   Advanced                                                                          |            |
| Select.                                                                                                    |            |
| Doc Components           Name         Description         Assigned Output Link         Min. / Max.         Status |            |
|                                                                                                    |            |
|                                                                                                    |            |
|                                                                                                    |            |
|                                                                                                    |            |
| OK Carcel Help                                                                                                    |            |
|                                                                                                    |            |
| 11 Pack for SAP Applications V7: Doc extract processing © 2012 IBM C                                              | orporation |

Using the configured SAP connection, you can upload the IDoc metadata directly from the SAP repository or from the previously configured and saved list of IDoc types, also known as the cached list of IDoc types.

To pull up the IDoc metadata, open the IDoc Extract Connector Stage, choose the IDoc Type tab and click the Select button.

| Select IDoc Type             |         |              |                                                           | ×             |
|------------------------------|---------|--------------|-----------------------------------------------------------|---------------|
| Connection Description       |         |              |                                                           |               |
| Betrieve IDoc types from SAP | CI      | ise cached I | Doc times                                                 |               |
| IDoc Types                   |         |              | Clear Cache                                               | End Configure |
| Name                         | Config. | red Cache    | d Description                                             | <u> </u>      |
| COPAGN01                     |         |              | CO-PA entry                                               |               |
| COPCPA01                     | -       |              | Transfer product costing CO-PC -> CO-PA                   |               |
| COPCPA02                     | IDo     | c Extract C  | Connector Stage                                           |               |
| COSCOR01                     |         | This         | They have has not been confine and for use with Data Dana |               |
| COSMAS01                     |         | 1            | aboc type has not been configured for use with bacabcage. |               |
| COSTCENTERGROUP_ADDNODE01    | -       | - Wox        | uld you like to set these options now?                    | _             |
| COSTCENTERGROUP_CREATE01     |         |              |                                                           |               |
| COSTELEMENTGROUP_ADDNODE01   |         |              | Yes No Cancel                                             |               |
| COSTELEMENTGROUP_CREATEOT    |         |              | Dark (2) task month                                       |               |
| COSEMPA GETDETAILOS          |         |              | Granting of Transaction and Einspecial Object             |               |
| CRECORM                      |         |              | Verder marter data distribution & E. Core marter data     |               |
| CREMAS01                     | ~       | ~            | Vendor master data distribution ALE                       |               |
| CREMAS02                     |         |              | Vendor master data distribution ALE                       |               |
| CREMAS03                     |         |              | Vendor master data distribution                           |               |
| CREMAS04                     |         |              | Vendor master data distribution                           |               |
| CREMAS05                     | ~       | ~            | Vendor master data distribution                           | -1            |
| ,                            |         |              |                                                           |               |
|                              |         |              |                                                           |               |

To upload the IDoc metadata directly from the SAP repository, choose 'Retrieve IDoc types from SAP'. Click the 'Configure' button and then select the 'Yes' button.

Note that all types of released IDocs are supported, including custom created IDocs. IDoc types that are not released cannot be selected in the IDoc stage.

|            |                                                 |                                                   |             | IBM                    |
|------------|-------------------------------------------------|---------------------------------------------------|-------------|------------------------|
| onfigurin  | g IDoc Ty                                       | pes ( 3 of 3)                                     |             |                        |
| IDoc       | Type Configuration                              |                                                   | X           |                        |
| Nan        | ne                                              | Description                                       | SAP Version |                        |
| JCR        | EMAS02                                          | Vendor master data distribution ALE               | 700 💌       |                        |
| । <b>च</b> | Cache this IDoc type to                         | enable offline job design and Data Lineage        |             |                        |
| Dire       | ctory containing tempora                        | ary IDoc files for this IDoc type and connection: |             |                        |
| C:/        | IBM\InformationServer\                          | Server\DSSAPConnections\B0CASAPIDES5\IDocTypes    | Browse      |                        |
| 2          | Use default directory                           | Archive processed IDocs                           |             |                        |
| Г          | Bun jobs that extract ID                        | ocs of this tupe                                  |             |                        |
|            |                                                 |                                                   |             |                        |
| Hur        | h after receiving the follo                     |                                                   |             |                        |
|            | ataStage Logon Details<br>7 Use connection defa | for Running the Jobs                              |             |                        |
| ι          | Jser <u>N</u> ame: isa                          | dmin                                              |             |                        |
| Ē          | Password:                                       | 2000                                              |             |                        |
| A          | ssign Job                                       |                                                   |             |                        |
| 1          | Run specific IDoc eg                            | tract job                                         |             |                        |
| F          | Project Name:                                   | ×                                                 |             |                        |
| لد         | lob Name:                                       | <b>v</b>                                          |             |                        |
| C          | OK Cance                                        |                                                   | Help        |                        |
|            | Pack for SAP Applicatio                         | ns V7: Doc extract processing                     |             | © 2012 IBM Corporation |

The IDoc Type Properties window will appear. Review the settings and click the OK button to confirm. As a result, it will save the IDoc type in a form of a .ido text file.

The new 'Cache this IDoc type to enable offline job design and Data Lineage' feature is available and will allow you to continue designing the job offline. If enabled, the IDoc metadata is stored in the DataStage repository, so the job will not require a live SAP connection during the design time.

|                                                                                                    | IBM                    |
|----------------------------------------------------------------------------------------------------|------------------------|
| Offline IDoc job design (no SAP connection)                                                                                                    |                        |
| Connection Description                                                                                                    | ×                      |
| BOCASAPIDES5   bocasapides<br>C Retrieve IDoc types from §AP<br>IDoc Types Clear Cache                                                                                                    |                        |
| Name         Configured         Description           CREMAS0           Yendor master data distribution ALE           CREMAS0F          Yendor master data distribution         Haterial Master           MATMAS0          Yendor master data distribution         Haterial Master |                        |
| Qlose                                                                                                    | Help                   |
|                                                                                                    |                        |
| 14 Pack for SAP Applications V7: Doc extract processing                                                                                                    | © 2012 IBM Corporation |

To design the job using previously configured and saved IDoc type metadata, choose 'Use Cached IDoc types'. Select the IDoc type and click the 'Configure' button.

| 罰IDoc_Extract_Pack_for_SAP                                                                                                    | R_3_0 - IDOC_EXT_for_R3_PX stage                                                                                                    | Ele Edt View Insert Figmat Help                                                                                                    |
|----------------------------------------------------------------------------------------------------|----------------------------------------------------------------------------------------------------|----------------------------------------------------------------------------------------------------|
| Stage         Qutput           Stage name:         IDoc_Extract_Pack_for_SAP_R_:           IDoc_Extract_Pack_for_SAP_R_:         IDoc Type           IDoc Type         Options           IDoc Type         Options           IDoc Components         Name           CONTROL_RECORD         ELIFAIM (EZLFAIM002) | Description     Select     Description     Select     Description     Assi Min. / Max. Status     Control record for the IDoc     Segment for general vend 1 / 1 MANDAT                                                                                                    | DSIDOCTYPES= <begin><br/><begin><br/>USE DEFAULT PATH=TRUE<br/>IDOC_FILES_FATH=<br/>NAME=WATHASOS<br/><end><br/><begin><br/>USE DEFAULT PATH=TRUE<br/>IDOC_FILES_FATH=<br/>NAME=CREMASO1<br/><end><br/><begin><br/>USE DEFAULT PATH=TRUE<br/>NAME=CREMASO1<br/><end><br/><begin><br/>USE DEFAULT PATH=TRUE<br/>NAME=CREMASO1<br/><end><br/><begin><br/>USE DEFAULT PATH=TRUE<br/>NAME=CREMASO1<br/><end><br/><begin><br/>USE DEFAULT PATH=TRUE<br/>NAME=CREMASO1<br/><end><br/><end></end></end></begin></end></begin></end></begin></end></begin></end></begin></end></begin></begin> |
| ELIFAIM (E2LFAIM002)     EILFAIM (E2LFAIM003)     EILFAIA (E2LFAIM003)     EILFAIA (E2LFAIM00)     EILFAIL (E2LFAIM00)     EILFAIL (E2LFAIM00)     EILFBIM (E2LFBIM062)     EILFBIM (E2LFBIM062)     EILFBIM (E2LFBIM062)     EILFBIM (E2LFBIM062)                                                              | Segment for CCR Vendor 1/1 OPTION<br>Segment for standard ven 1/1 OPTION<br>Vendor Master Basic Data: 1/9999 OPTION<br>Vendor Master Basic Data: 1/9999 OPTION<br>Segment for company code 1/9999 OPTION<br>Segment for CREMASO5_701.ido - Notepad<br>Reminder d CREMASO5_701.ido - Notepad<br>Vendor Mas Ele Edit Figmat View Help | AL IDOC_FILES_FATH=<br>AL NAME=PORDCR04<br>AL <end><br/>AL <end></end></end>                                                                                                    |
|                                                                                                    | 45B01CREMAS05N0T_APPLICABL<br>distributionCREMAS04700SAP<br>ElLFA1M 1<br>030MSGFNLIFNR 13150TEXT15BAHNS<br>5370<br>NUM05BEGRU                                                                                                    | E701CREMAS05BVendor master data<br>'SAPXAPEZLFAIM002<br>992 TOP T<br>.01111110192MSGFN<br>3100LIFNRANRED<br>28250BAHNHBBBNR<br>NUM07BBSNR<br>6540BRGRUBRSCH                                                                                                    |

The IDoc Connector stage saves the IDoc type in a form of a .ido text file. For example, CREMAS05\_701.ido. It also creates an entry into the IDocTypes.config file.

The .ido files are stored on the server file system in the 'DSSAPConnections' directory.

The IDocTypes.config is also stored in 'DSSAPConnections' under the 'SAP connection name' directory.

It is important to note that all Unicode metadata related information is gathered by way of NW RFC SDK. The format of the file .ido stays unchanged compared to version 6.5.

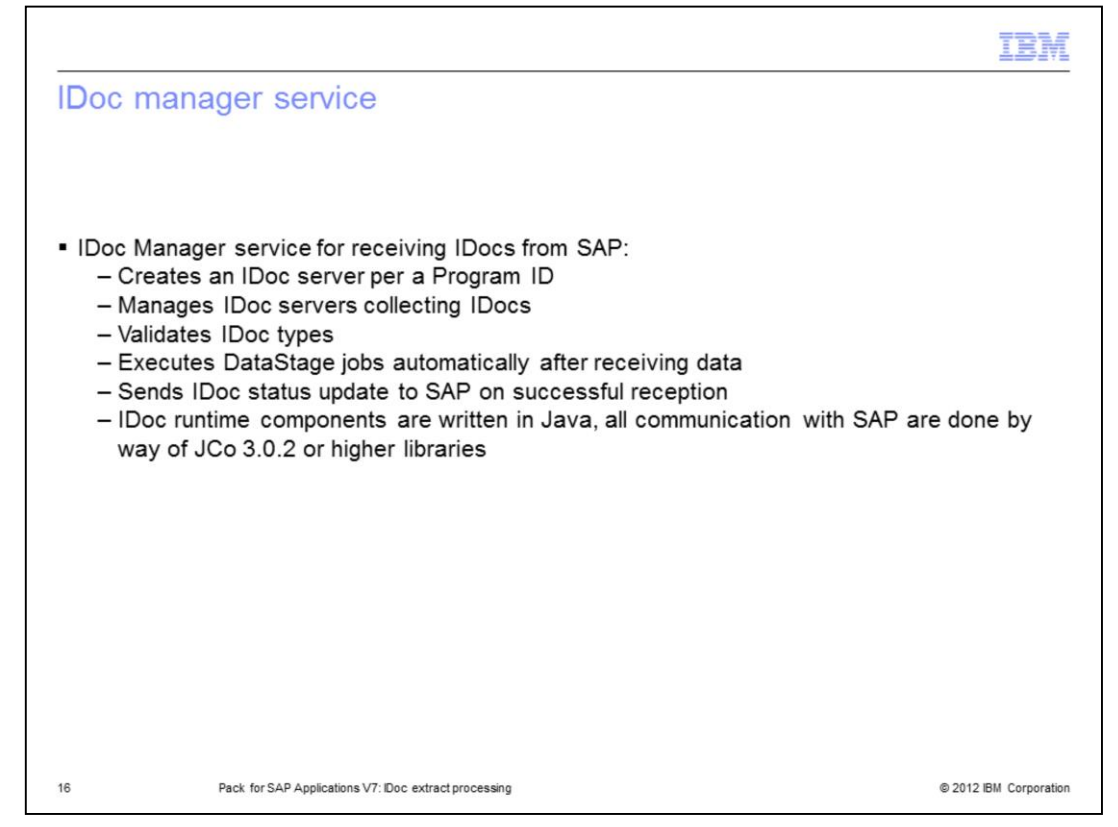

The IDoc Manager service is the second important part of the IDoc extract processing. The IDoc Manager is a separate service outside the DataStage canvas. The IDoc Manager manages different IDoc servers collecting IDocs. It creates an IDoc Server per a Program ID, it validates IDoc types, it executes DataStage jobs automatically after receiving data, and it sends a status update to SAP on successful reception.

The IDoc Manager is a Windows service or a UNIX daemon that is also responsible for starting and stopping individual IDoc servers. To stop the service on UNIX, navigate to the /opt/IBM/InformationServer/Server/DSSAPbin directory and type

./dsidocd.rc stop

To start the service, type

./dsidocd.rc start

To restart the service on Windows, from the Start menu navigate to Settings, Control Panel, Administrative Tools and then Services. Locate the DataStage IDoc Manager service. Right-click the DataStage IDoc Manager service and select Restart.

It is important to note that with the Pack for SAP Applications version 7, the IDoc Listener implementation has been changed from C/C++ to Java. All functionality stays the same. For example, the IDoc Manager starts and stops the IDoc Listeners. The name of the OS processes dsidocmgr, dsidocd, and dsidocsvr are the same.

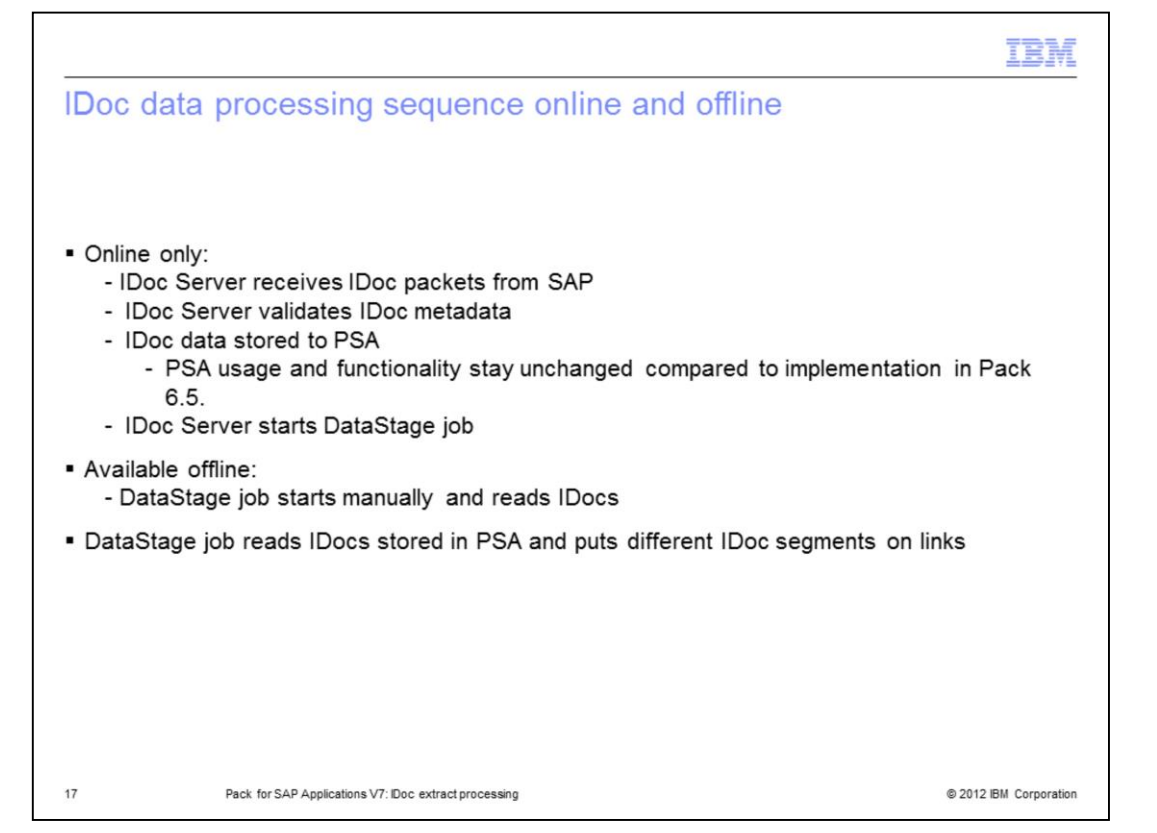

Next, this presentation discusses the processing sequence for IDoc Extract data packets. When the IDoc Extract Connector is configured to connect to the SAP system and the IDoc Manager is running multiple IDoc Server threads to speed up data transfer, the IDoc Server will process IDocs in this sequence:

First, the IDoc Server receives an IDoc packet from SAP on the gateway. Before processing it, the IDoc Server validates the IDoc type that appeared at the gateway against available .ido files. If a .ido file exists, IDocs are transferred and stored in the DataStage server file system. If a .ido file does not exist, no IDocs are processed.

Next, if the 'start job automatically' feature is enabled, the IDoc Server will start the DataStage job. The job reads the IDocs stored in the file system and puts the different IDoc segments on the links to process IDoc data to targets.

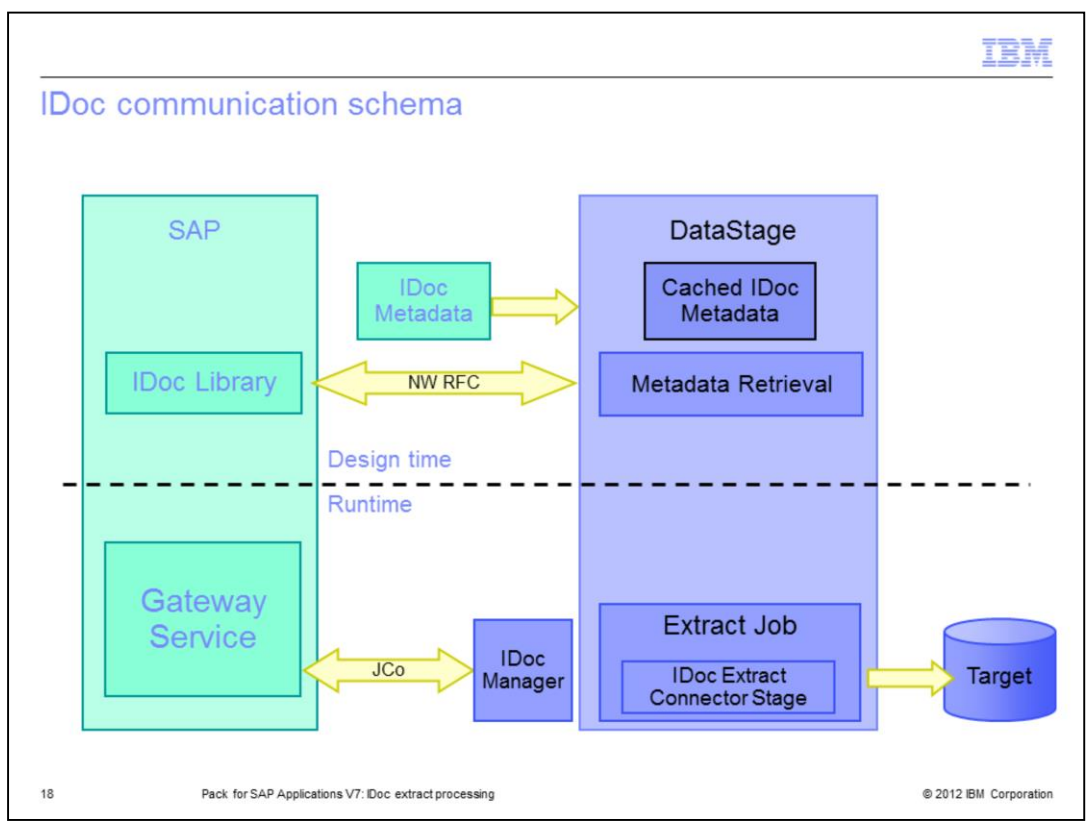

This slide demonstrates the IDoc communication schema for version 7 of the Pack. At the design time, the IDoc Extract Connector stage connects to the SAP system and retrieves metadata using RFC protocol. Alternatively, it retrieves cached IDoc metadata offline.

At the runtime, the IDoc Server receives IDoc packets from SAP and stores them in a file system. The Extract job reads IDocs and processes data to a target.

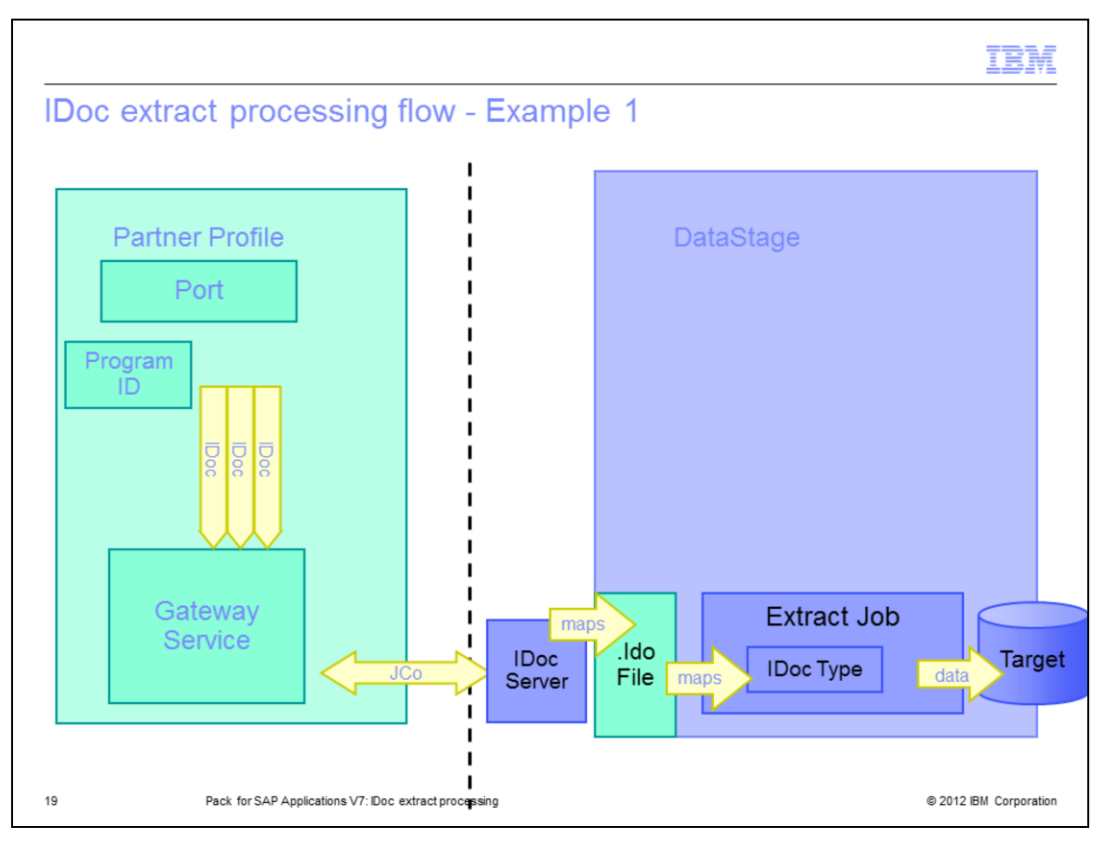

This slide displays a standard IDoc processing flow. In a standard configuration, the IDoc Server registers itself with the SAP Gateway. It processes requests one after another. If the IDoc Server is currently processing a request and then receives further requests, it collects them in a queue.

This schema illustrates processing of many IDocs of the same type by the IDoc Server utilizing the same port and the same Program ID, packet by packet, in a single-threaded scenario.

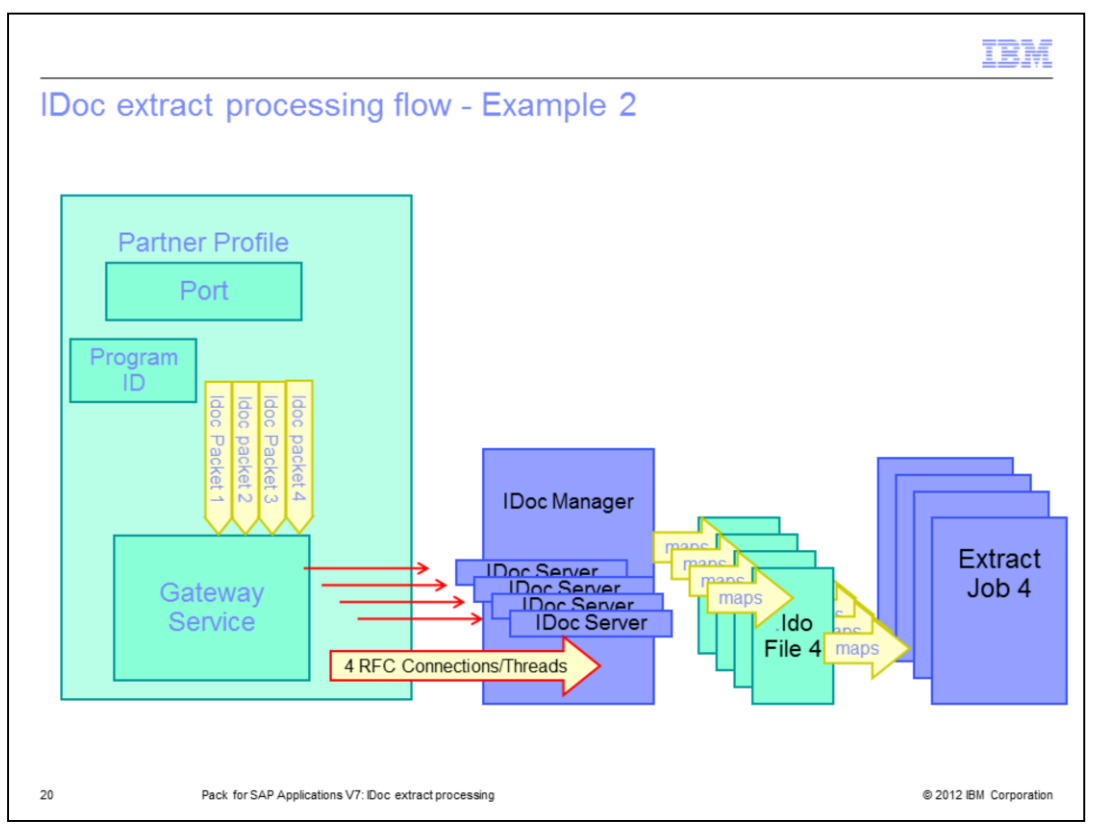

The example displayed on this slide shows a multi-threaded scenario. When the job is configured to use more than one IDoc Server process, the requests are then distributed among several threads and can be processed more quickly. See slide 9 for instructions on how to increase the number of IDoc Server processes.

Sometimes the role of the RFC destination in the IDoc Extract processing can be confusing. You may try to configure one RFC destination per IDoc extract job, but it is not necessary. As a communication thread, the same RFC destination or the Program ID can be used by many DataStage jobs that are using the same SAP connection. To avoid a bottleneck, do not run them simultaneously.

Each SAP connection on the DataStage server is represented in SAP by an external logical system, which is assigned to a tRFC port. The port is bound to an RFC destination. The IDoc Server listens on a tRFC port. Therefore, an IDoc Server listening with a unique Program ID is created by the IDoc Manager for each SAP connection, not for each job.

When a communication IDoc packet is collected and ready to be transferred by the SAP Gateway to the DataStage server, an IDoc Listener will check if the Program ID it is listening with is matching the Program ID carried by the IDoc packet. Then, the IDoc Server will match the configured IDoc types with the IDoc type in the packet and only then the packet is transferred and ready for further processing by a DataStage job.

For IDoc extract troubleshooting details, see the SAP R/3 Pack: Troubleshooting IDoc Extract Processing IBM Education Assistant presentation.

For the IDoc Extract Configuration details on the SAP side, see the SAP R/3 Pack: ALE Partner Profile configuration for IDoc extract processing IBM Education Assistant presentation.

|                                                                                                    |                                                                                                    | IBM                                                                 |
|----------------------------------------------------------------------------------------------------|----------------------------------------------------------------------------------------------------|---------------------------------------------------------------------|
| IDoc Connecto                                                                                                    | or stages: Compatibility with V6.5                                                                                                    | IDoc stages                                                         |
| <ul> <li>IDoc Connector</li> </ul>                                                                                                    | stages can co-exist with IDoc stages of V6.5                                                                                                    |                                                                     |
| <ul> <li>Migrate 6.5 IDoo<br/>1. Open job in<br/>2. Remove IDoo<br/>3. Drag IDoo E<br/>previously c<br/>4. Double-click<br/>5. Configure ID<br/>6. Open each s<br/>7. Save and co</li> </ul> | jobs to 7.0 IDoc jobs:<br>DataStage Designer<br>c stage by right-clicking the stage and selecti<br>Extract Connector stage from palette and con<br>onnected to old IDoc stage<br>IDoc connector stage to open<br>oc Connector stage<br>stage connected to IDoc segment links and me<br>mpile the job | ng <b>Delete</b><br>nect it to links that were<br>ap column schemas |
| <ul> <li>See the link for the http://www-304.it</li> </ul>                                                                                                    | he detailed step by step instructions:<br>bm.com/support/docview.wss?uid=swg215714                                                                                                    | <u>402</u>                                                          |
| 21 Pack for                                                                                                    | SAP Applications V7: IDoc extract processing                                                                                                    | © 2012 IBM Corporation                                              |

The IDoc Connector stages in version 7 are completely new stages that are not downward compatible. You will have to redesign old IDoc jobs by hand if you want to move to the IDoc Connector stage.

It is important to note that the old version 6.5.0.1 IDoc stages remain untouched by the installer. The IDoc stages of version 6.5 can coexist with version 7.

|                                                                                    | IBM                    |
|------------------------------------------------------------------------------------|------------------------|
| IDoc Connector stages: Changes in GUI                                              |                        |
|                                                                                    |                        |
|                                                                                    |                        |
| <ul> <li>IDoc Connectors GUI is similar to V6.5 IDoc stages</li> </ul>             |                        |
| <ul> <li>Encoding of IDoc files is UTF-8</li> </ul>                                |                        |
| <ul> <li>DS_IDOC_EDI_CUSTOMER_ENCODING environment variable is obsolete</li> </ul> |                        |
| <ul> <li>DSR3_DONOT_DOUBLE_CHAR_LEN environment variable is ignored</li> </ul>     |                        |
| <ul> <li>Do not support editing properties in grid style</li> </ul>                |                        |
|                                                                                    |                        |
|                                                                                    |                        |
|                                                                                    |                        |
|                                                                                    |                        |
|                                                                                    |                        |
|                                                                                    |                        |
|                                                                                    |                        |
| 22 Pack for SAP Applications V7: Doc extract processing                            | © 2012 IBM Corporation |

With Pack version 7, the IDoc connector Extract and Load stages are no longer the plug-in stages. They are the common connector stages. Common connector stages do not support editing properties in grid style.

Encoding of IDoc files supports UTF-8 only.

In the 6.5 IDoc stage, the GUI receives IDoc metadata description from the Unicode enabled SAP system in UTF-16 format and translates to local encoding format defined by DataStage Designer.

In the 7.0 IDoc stage, the GUI receives IDoc metadata description from the Unicode enabled SAP Systems in UTF-8 format, like it is currently implemented in BAPI and ABAP Stage GUI.

|                                                                    |           |                  |                   |           |        |          |         |        |                                         | IBM                  |
|--------------------------------------------------------------------|-----------|------------------|-------------------|-----------|--------|----------|---------|--------|-----------------------------------------|----------------------|
| IDoc Conne                                                         | cto       | r stage          | es: Un            | iforr     | n c    | olur     | nn s    | sch    | nema                                    |                      |
|                                                                    |           |                  |                   |           |        |          |         |        |                                         |                      |
|                                                                    |           |                  |                   |           |        |          |         |        |                                         |                      |
| - Oi-ttt                                                           |           |                  | (                 | 1         |        |          |         |        |                                         |                      |
| <ul> <li>Consistent col</li> </ul>                                 | umn       | scnema           | for IDoc          | load      | and    |          | extra   | act    |                                         |                      |
| <ul> <li>Field length fo</li> </ul>                                | r key     | y columns        | s is incre        | eased     | l to 2 | 250.     |         |        |                                         |                      |
| <ul> <li>Additional IDo</li> </ul>                                 | с со      | lumn field       | ls                |           |        |          |         |        |                                         |                      |
| - ADM_DOC                                                          | NUI       | M                |                   |           |        |          |         |        |                                         |                      |
| – ADM_SEGNUM                                                       |           |                  |                   |           |        |          |         |        |                                         |                      |
| – ADM_PSGNUM                                                       |           |                  |                   |           |        |          |         |        |                                         |                      |
| 🖏 IDoc_Extract_Connector_Stage_0 - SAPIDocExtractConnectorPX stage |           |                  |                   |           |        |          |         |        |                                         |                      |
| Stage Output                                                       |           |                  |                   |           |        |          |         |        |                                         |                      |
| Output name:                                                       |           |                  |                   |           |        |          |         |        | Columns                                 |                      |
| DSLink2                                                            | •         |                  |                   |           |        |          |         |        |                                         |                      |
| General Columns Ady                                                | anced     | 1                |                   |           |        |          |         |        |                                         |                      |
| Column name                                                        | Key       | SQL type         | Extended          | Length    | Scale  | Nullable | Display | 3 eler | Description                             | л II.                |
| ADM_DOCNUM                                                         | No        | VarChar          | Unicode           | 250       |        | No       | 250     |        | IDoc number                             |                      |
| ADM_SEGNUM                                                         | No        | VarChar          | Unicode           | 250       |        | No       | 250     |        | Segment Number                          | - 11                 |
| *                                                                  | NO        | Vaichai          | Unicode           | 230       |        | NO       | 2.30    |        | Number of superior parent segment       | - 11                 |
|                                                                    |           |                  |                   |           |        |          |         |        |                                         | 11                   |
| 23 D                                                               | ack for 9 |                  | /7: IDoc. extract | nrocesein | 0      |          |         |        | e                                       | 2012 IBM Corporation |
|                                                                    |           | ora rappications |                   | procedury | 3      |          |         |        | , i i i i i i i i i i i i i i i i i i i |                      |

In addition to the IDoc native column fields, there is also the ADM\_DOCNUM, ADM\_SEGNUM and ADM\_PSGNUM columns that are added for each IDoc type.

Field length for key columns is increased to 250. A field length of 250 allows for easier construction of those field values for load through concatenation, however, migration from old IDoc jobs requires manual work.

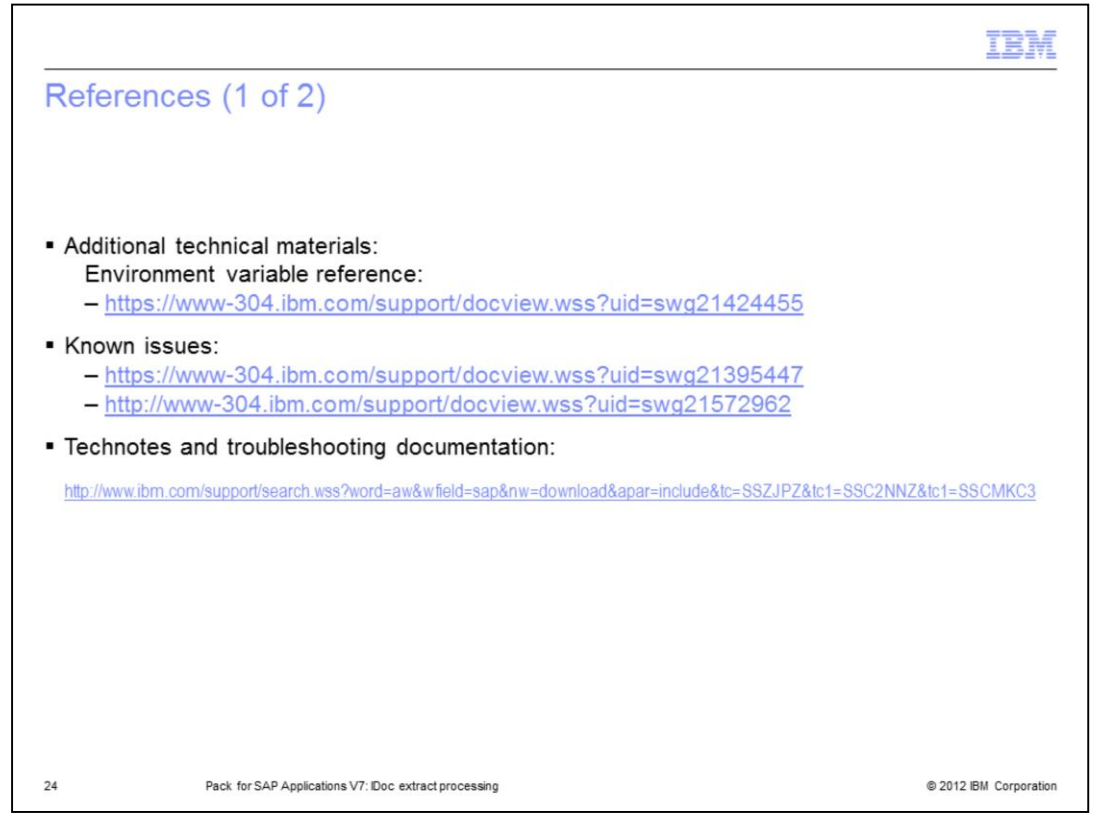

This slide displays links to technical materials including Technotes and troubleshooting documentation.

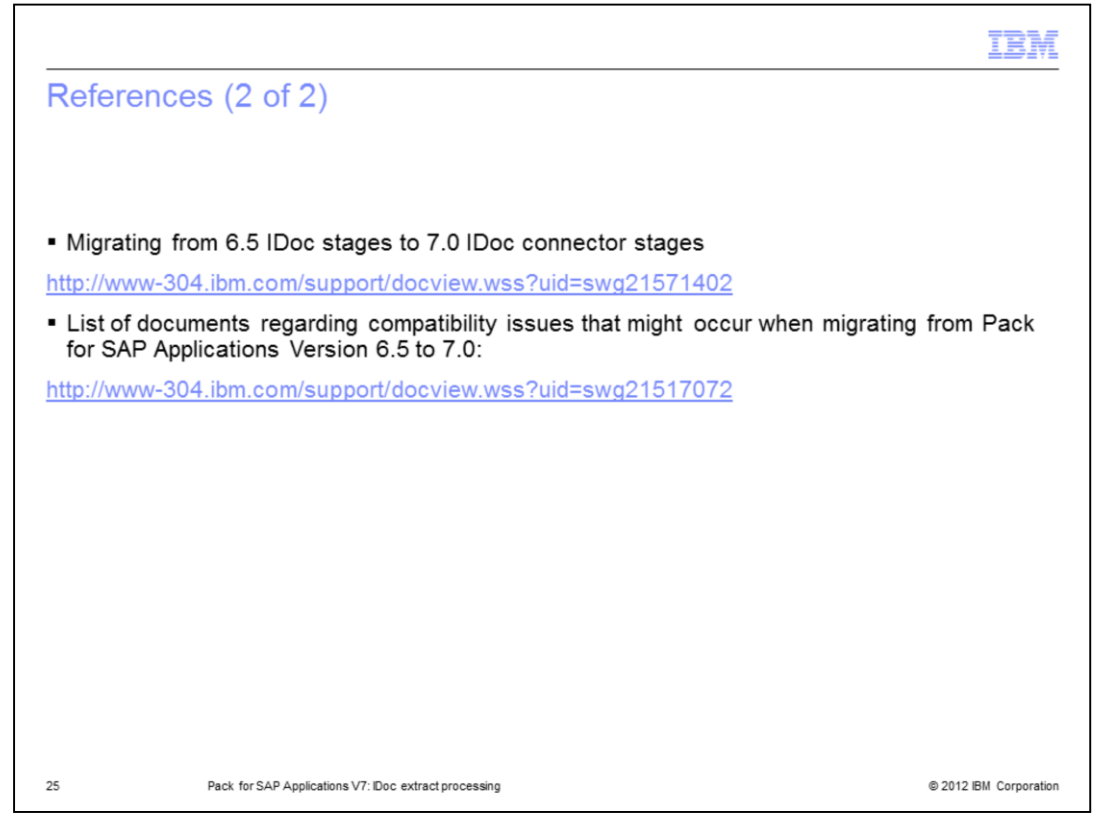

This slide displays links to additional Technotes and troubleshooting documentation.

| III III III III III III III III III II                                                                                                    |
|----------------------------------------------------------------------------------------------------|
| Trademarks, disclaimer, and copyright information                                                                                                    |
|                                                                                                    |
|                                                                                                    |
| IBM, the IBM logo, ibm.com, DataStage, and InfoSphere are trademarks or registered trademarks of International Business Machines Corp., registered<br>in many jurisdictions worldwide. Other product and service names might be trademarks of IBM or other companies. A current list of other IBM<br>trademarks is available on the web at " <u>Copyright and trademark information</u> " at http://www.ibm.com/legal/copytrade.shtml                                                                                                    |
| Windows, and the Windows logo are registered trademarks of Microsoft Corporation in the United States, other countries, or both.                                                                                                    |
| UNIX is a registered trademark of The Open Group in the United States and other countries.                                                                                                    |
| Other company, product, or service names may be trademarks or service marks of others.                                                                                                    |
| THE INFORMATION CONTAINED IN THIS PRESENTATION IS PROVIDED FOR INFORMATIONAL PURPOSES ONLY. WHILE EFFORTS WERE<br>MADE TO VERIFY THE COMPLETENESS AND ACCURACY OF THE INFORMATION CONTAINED IN THIS PRESENTATION, IT IS PROVIDED<br>"AS IS" WITHOUT WARRANTY OF ANY KIND, EXPRESS OR IMPLIED. IN ADDITION, THIS INFORMATION IS BASED ON IBM'S CURRENT<br>PRODUCT PLANS AND STRATEGY, WHICH ARE SUBJECT TO CHANGE BY IBM WITHOUT NOTICE. IBM SHALL NOT BE RESPONSIBLE FOR<br>ANY DAMAGES ARISING OUT OF THE USE OF, OR OTHERWISE RELATED TO, THIS PRESENTATION OR ANY OTHER DOCUMENTATION,<br>NOTHING CONTAINED IN THIS PRESENTATION IS INTENDED TO, NOR SHALL HAVE THE EFFECT OF, CREATING ANY WARRANTIES OR<br>REPRESENTATIONS FROM IBM (OR ITS SUPPLIERS OR LICENSORS), OR ALTERING THE TERMS AND CONDITIONS OF ANY AGREEMENT<br>OR LICENSE GOVERNING THE USE OF IBM PRODUCTS OR SOFTWARE. |
| © Copyright International Business Machines Corporation 2012. All rights reserved.                                                                                                    |
|                                                                                                    |
|                                                                                                    |
|                                                                                                    |
|                                                                                                    |

26

© 2012 IBM Corporation